# WS-X6608-T1/E1 Digital Gateway Card auf der Catalyst 6000-Plattform - Problemlösung

# Inhalt

Einführung Voraussetzungen Anforderungen Verwendete Komponenten Konventionen Fehlerbehebung über die Catalyst 6000 CLI Fehlerbehebung bei Registrierungsproblemen Physische Layer-Statistiken in Lennon überprüfen Zugehörige Informationen

# **Einführung**

Die Lennon-Karte (WS-X6608-T1/E1) ist eine Digital Gateway- und/oder DSP-Farm mit 8 Ports, die das Skinny Client Control Protocol (SCCP) für die Interaktion mit Cisco CallManager 3.0 verwendet.

Dieses Dokument bietet einen detaillierten Überblick über die Befehle auf **Debug-** und Engineering-Ebene, die zur Fehlerbehebung bei Lennon-Gateways verfügbar sind. Das Dokument behandelt alles, von der Fehlerbehebung bei Registrierungsproblemen bis hin zur direkten Informationsbeschaffung beim 860-Prozessor und den DSPs.

## **Voraussetzungen**

### **Anforderungen**

Für dieses Dokument bestehen keine speziellen Anforderungen.

#### Verwendete Komponenten

Die Informationen in diesem Dokument basieren auf den folgenden Software- und Hardwareversionen:

- Digitale WS-X6608-T1/E1 Gateway-Karte
- Cisco Catalyst Switches der Serie 6000

Die Informationen in diesem Dokument wurden von den Geräten in einer bestimmten Laborumgebung erstellt. Alle in diesem Dokument verwendeten Geräte haben mit einer leeren (Standard-)Konfiguration begonnen. Wenn Ihr Netzwerk in Betrieb ist, stellen Sie sicher, dass Sie die potenziellen Auswirkungen eines Befehls verstehen.

#### **Konventionen**

Weitere Informationen zu Dokumentkonventionen finden Sie in den <u>Cisco Technical Tips</u> <u>Conventions</u>.

## Fehlerbehebung über die Catalyst 6000 CLI

Zuerst müssen Sie sicherstellen, dass das Modul im Chassis erkannt wird, eingeschaltet ist und betriebsbereit ist.

Stellen Sie sicher, dass das Modul erkannt wird und mit dem Befehl **show env power** mit Strom versorgt wird.

Wenn der Kartentyp korrekt angezeigt wird, wird das Modul erkannt. Das Feld CardStatus zeigt beim Hochfahren der Karte andere Karten an. Hört sich schließlich an. Wenn die Karte verweigern anzeigt, ist das System nicht mit genügend Strom versorgt, um das Modul hochzufahren.

Überprüfen Sie anschließend die Versionen für APP Load und DSP Load mithilfe des Befehls **show version**:

 dtl7-1-cat6000-a (enable) show version 3

 Mod Port Model
 Serial #
 Versions

 3
 8
 WS-X6608-T1
 SAD04380DAW
 Hw : 1.1

 Fw : 5.4(2)
 Sw : 6.1(1a)

 HP1:
 D004G300; DSP1:
 D005B300 (3.3.18)

 HP2:
 D004G300; DSP2:
 D005B300 (3.3.18)

 HP3:
 D004G300; DSP4:
 D005B300 (3.3.18)

 HP4:
 D004G300; DSP4:
 D005B300 (3.3.18)

 HP4:
 D004G300; DSP5:
 C002F300 (3.1.2)

 HP6:
 C001H300; DSP6:
 C002F300 (3.1.2)

 HP7:
 M001H300; DSP7:
 M002F300 (3.1.2)

HP steht für Host Processor, bei dem es sich um die acht separaten 860-Prozessoren des Lennon handelt. Die nachfolgende Load ID wird als App-Last bezeichnet. Das DSP-Feld gibt die Versionsnummer des DSP-Codes an, der auf den acht DSPs für den jeweiligen Lennon-Port geladen wurde (d. h. insgesamt 64 DSPs). Diese Felder können leer sein, wenn die DSPs aktuell aktualisiert werden.

Die App-Lastversion teilt Ihnen auch mit, für welche Funktion der Port derzeit konfiguriert ist. Die drei gültigen Einstellungen sind Digital PRI Gateway, Conference Bridge oder

Transcoder/Message Transfer Part (MTP). Die ersten vier Zeichen der Auslastungsdatei geben an, um welche Art von Datei es sich handelt:

- D004 = Laden der digitalen Gateway-AppD005 = DSP-Last für digitales Gateway
- C001 = Last der Konferenz-Bridge-AppC002 = Conference Bridge DSP-Last
- M001 = Laden der Transcoder-/MTP-AnwendungM002 = Transcoder/MTP DSP-Last

Der Name der DSP-Lastdatei wird vom Benutzer niemals konfiguriert. Sie ist direkt an eine bestimmte App-Lastdatei gebunden. Mehrere App-Lastdateien verweisen in der Regel auf dieselbe DSP-Lastdatei, da weniger Änderungen an DSP-Lasten vorgenommen werden. Beispielsweise können die Lastdateien der Anwendungen D0040300, D004A300, D004B300 die DSP-Lastdatei D0050300 verwenden.

Überprüfen Sie anschließend, ob das Modul gültige IP-Konfigurationsinformationen enthält und bei Cisco CallManager registriert ist. Verwenden Sie den Befehl **show port**.

| dt17- | -1-cat6000-a | (enable) | show port | : 3     |         |       |         |        |          |
|-------|--------------|----------|-----------|---------|---------|-------|---------|--------|----------|
| Port  | Name         | :        | Status    | Vlan    | Duj     | plex  | Speed   | Туре   |          |
|       |              |          |           |         |         |       |         |        |          |
| 3/1   |              |          | connected | 17      | :       | Eull  | 1.544   | Т1     |          |
| 3/2   |              |          | connected | 17      | :       | Eull  | 1.544   | Т1     |          |
| 3/3   |              |          | connected | 17      | :       | Eull  | 1.544   | Т1     |          |
| 3/4   |              |          | connected | 17      | :       | Eull  | 1.544   | Т1     |          |
| 3/5   |              |          | enabled   | 17      | :       | Eull  | -       | Conf   | Bridge   |
| 3/6   |              |          | enabled   | 17      | :       | Eull  | -       | Conf   | Bridge   |
| 3/7   |              |          | enabled   | 17      | :       | Eull  | -       | MTP    |          |
| 3/8   |              |          | enabled   | 17      | :       | Eull  | -       | MTP    |          |
| Port  | DHCP         | MAC-Addr | ess       | IP-Addr | ess     | Suk   | onet-Ma | ask    |          |
| 3/1   | enable       | 00-01-c9 | -d8-55-74 | 10.192. | 17.98   | 255   | 5.255.2 | 255.0  |          |
| 3/2   | enable       | 00-01-c9 | -d8-55-75 | 10.192. | 17.107  | 255   | 5.255.2 | 255.0  |          |
| 3/3   | enable       | 00-01-c9 | -d8-55-76 | 10.192. | 17.108  | 255   | 5.255.2 | 255.0  |          |
| 3/4   | enable       | 00-01-c9 | -d8-55-77 | 10.192. | 17.109  | 255   | 5.255.2 | 255.0  |          |
| 3/5   | enable       | 00-01-c9 | -d8-55-78 | 10.192. | 17.110  | 255   | 5.255.2 | 255.0  |          |
| 3/6   | enable       | 00-01-c9 | -d8-55-79 | 10.192. | 17.93   | 255   | 5.255.2 | 255.0  |          |
| 3/7   | enable       | 00-01-c9 | -d8-55-7a | 10.192. | 17.95   | 255   | 5.255.2 | 255.0  |          |
| 3/8   | enable       | 00-01-c9 | -d8-55-7b | 10.192. | 17.96   | 255   | 5.255.2 | 255.0  |          |
| Port  | Call-Mar     | nager(s) | DHCP-Sei  | rver    | TFTP-Se | ervei | c (     | Gatewa | у        |
| 3/1   | 172.18.1     | L12.17*  | 172.18.1  | L12.11  | 172.18  | .112. | .17 1   | 10.192 | 2.17.254 |
|       | 172.18.1     | L12.18   |           |         |         |       |         |        |          |
| 3/2   | 172.18.1     | L12.17*  | 172.18.1  | L12.11  | 172.18  | .112. | .17 1   | 10.192 | 2.17.254 |
|       | 172.18.1     | L12.18   |           |         |         |       |         |        |          |
| 3/3   | 172.18.1     | L12.17*  | 172.18.1  | 112.11  | 172.18  | .112. | .17 1   | 10.192 | 2.17.254 |
|       | 172.18.1     | L12.18   |           |         |         |       |         |        |          |
| 3/4   | 172.18.1     | L12.17*  | 172.18.1  | L12.11  | 172.18  | .112. | .17 1   | 10.192 | 2.17.254 |
|       | 172.18.1     | L12.18   |           |         |         |       |         |        |          |
| 3/5   | 172.18.1     | L12.17*  | 172.18.1  | 112.11  | 172.18  | .112. | .17 1   | 10.192 | 2.17.254 |
|       | 172.18.1     | L12.18   |           |         |         |       |         |        |          |
| 3/6   | 172.18.1     | L12.17*  | 172.18.1  | 112.11  | 172.18  | .112. | .17 1   | 10.192 | 2.17.254 |
|       | 172.18.1     | L12.18   |           |         |         |       |         |        |          |
| 3/7   | 172.18.1     | L12.17*  | 172.18.1  | 112.11  | 172.18  | .112. | .17 1   | 10.192 | 2.17.254 |
|       | 172.18.1     | 112.18   |           |         |         |       |         |        |          |
| 3/8   | 172.18.1     | L12.17*  | 172.18.1  | 112.11  | 172.18  | .112. | .17 1   | 10.192 | 2.17.254 |
|       | 172.18.1     | 112.18   |           |         |         |       |         |        |          |
| (*):  | Primary      |          |           |         |         |       |         |        |          |

| 3/1  | 161.44.1   | L5.250*   | cisco.com   |
|------|------------|-----------|-------------|
|      | 161.44.2   | 21.250    |             |
| 3/2  | 161.44.1   | L5.250*   | cisco.com   |
|      | 161.44.2   | 21.250    |             |
| 3/3  | 161.44.1   | L5.250*   | cisco.com   |
|      | 161.44.2   | 21.250    |             |
| 3/4  | 161.44.1   | 15.250*   | cisco.com   |
|      | 161.44.2   | 21.250    |             |
| 3/5  | 161.44.1   | L5.250*   | cisco.com   |
|      | 161.44.2   | 21.250    |             |
| 3/6  | 161.44.1   | L5.250*   | cisco.com   |
|      | 161.44.2   | 21.250    |             |
| 3/7  | 161.44.1   | L5.250*   | cisco.com   |
|      | 161.44.2   | 21.250    |             |
| 3/8  | 161.44.1   | 15.250*   | cisco.com   |
|      | 161.44.2   | 21.250    |             |
| (*): | Primary    |           |             |
| Port | CallMana   | agerState | DSP-Tvne    |
|      |            |           |             |
| 3/1  | register   | red       | C549        |
| 3/2  | register   | red       | C549        |
| 3/3  | register   | red       | C549        |
| 3/4  | register   | red       | C549        |
| 3/5  | register   | red       | C549        |
| 3/6  | register   | red       | C549        |
| 3/0  | register   | red       | C549        |
| 3/8  | register   | red       | C549        |
| 5,0  | 10910000   |           |             |
| Port | NoiseRegen | NonLinear | rProcessing |
|      |            |           |             |
| 3/1  | enabled    | enabled   |             |
| 3/2  | enabled    | enabled   |             |
| 3/3  | enabled    | enabled   |             |
| 3/4  | enabled    | enabled   |             |
| 3/5  | disabled   | disabled  |             |
| 3/6  | disabled   | disabled  |             |
| 3/7  | disabled   | disabled  |             |
| 3/8  | disabled   | disabled  |             |
|      | _          |           |             |
| Port | Trap       | ⊥tIndex   |             |
|      |            |           |             |
| 3/1  | disabled   | 1262      |             |
| 3/2  | disabled   | 1263      |             |
| 3/3  | disabled   | 1264      |             |
| 3/4  | disabled   | 1265      |             |
| 3/5  | disabled   | 1266      |             |
| 3/6  | disabled   | 1267      |             |
| 3/7  | disabled   | 1268      |             |
| 3/8  | disabled   | 1269      |             |

Stellen Sie in dieser Ausgabe des **Ports**-Befehls **show** sicher, dass die IP-Adresse, die Subnetzmaske, das Gateway, die DNS-Server-, Domänen- und TFTP-Serveradressen korrekt sind. Stellen Sie außerdem sicher, dass sich die Ports im richtigen VLAN befinden. Jeder Lennon-Port kann in einem anderen Subnetz untergebracht werden und unabhängig von den anderen Ports im gleichen Modul agieren.

Überprüfen Sie, ob die Karte beim Cisco CallManager registriert wurde. Wenn die Karte nicht registriert ist und für den Cisco CallManager konfiguriert wurde, lesen Sie den Abschnitt <u>Probleme</u> bei der Registrierung im Abschnitt <u>Fehlerbehebung</u> in diesem Dokument.

Mit dem Befehl **show port** kann auch der Status der einzelnen Ports auf der Karte überprüft werden. Das Statusfeld variiert je nach Port-Typ (Gateway/Conf/MTP).

Für jeden Port, der nicht bei Cisco CallManager registriert ist, befindet sich der Port entweder in einem aktivierten oder deaktivierten Zustand, der auf dem konfigurierten Status dieses Ports basiert. MTP- und Konferenz-Bridge-Ports zeigen auch entweder aktiviert oder deaktiviert an.

Registrierte Digital Gateway-Ports zeigen entweder verbunden oder nicht verbunden basierend auf dem Status des D-Kanals. Denken Sie daran, dass der D-Channel nicht auf der Lennon-Karte, sondern auf dem Cisco CallManager endet.

Sobald ein Anruf aktiv ist, kann der Befehl **show port voice** verwendet werden, um Informationen zu allen aktiven Anrufen im System und detaillierte Informationen zu einzelnen Anrufen zu sammeln. Der Typ zeigt den Anruf für einen Gateway-Port, Konferenzen für einen Konferenz-Port und die Umkodierung für Transkodierung und MTP an.

| dtl7-1-cat6000-a (debug-eng) <b>show port voice active</b> |              |       |                |          |                |  |  |
|------------------------------------------------------------|--------------|-------|----------------|----------|----------------|--|--|
| Port                                                       | Туре         | Total | Conference-ID/ | Party-ID | IP-Address     |  |  |
| Transcoding-ID                                             |              |       |                |          |                |  |  |
|                                                            |              |       |                |          |                |  |  |
| 3/1                                                        | call         | 2     | -              | -        | 10.192.17.115  |  |  |
|                                                            |              |       |                |          | 10.192.17.93   |  |  |
| 3/6                                                        | conferencing | 1     | 1              | 6        | 10.192.17.98   |  |  |
|                                                            |              |       |                | 7        | 10.192.17.112  |  |  |
|                                                            |              |       |                | 5        | 10.192.17.114  |  |  |
| 3/8                                                        | transcoding  | 1     | 2              | 9        | 172.18.112.109 |  |  |
|                                                            |              |       |                | 11       | 10.192.17.113  |  |  |

Geben Sie den Befehl **show port voice active** für einen einzelnen Port ein, um weitere Details zu erhalten. Ein Gateway-Anruf sieht aus wie diese Ausgabe, und die Felder sind selbsterklärend.

| dtl7-1-cat6000-a (debug-eng) <b>show port</b> | voice active 3/1 |
|-----------------------------------------------|------------------|
| Port 3/1 :                                    |                  |
| Channel #22:                                  |                  |
| Remote IP address                             | : 10.192.17.115  |
| Remote UDP Port:                              | 20972            |
| ACOM Level Current                            | : 200            |
| Call State :                                  | voice            |
| Codec Type :                                  | G711 ULAW PCM    |
| Coder Type Rate:                              | 20               |
| ERL Level :                                   | 200              |
| Voice Activity Detection                      | : disabled       |
| Echo Cancellation                             | : enabled        |
| Fax Transmit Duration (ms)                    | : 0              |
| Hi Water Playout Delay                        | : 65             |
| Low Water Playout Delay                       | : 65             |
| Receive Bytes :                               | 0                |
| Receive Delay :                               | 65               |
| Receive Packets:                              | 0                |
| Transmit Bytes :                              | 7813280          |
| Transmit Packets                              | : 48833          |
| Tx Duration (ms)                              | : 3597580        |
| Voice Tx Duration (ms)                        | : 3597580        |

Dies ist die gleiche Befehlsausgabe für einen Konferenz-Port. Jede Konferenz zeigt die Konferenzteilnehmer sowie den verwendeten Codec und die Paketgröße an.

| dtl7-1-cat6000-a (debug-eng) | show port voice active 3/6 |
|------------------------------|----------------------------|
| Port 3/6 :                   |                            |
| Conference ID: 1             |                            |
| Party ID: 6                  |                            |
| Remote IP address            | : 10.192.17.98             |
| UDP Port :                   | 26522                      |
| Codec Type :                 | G711 ULAW PCM              |
| Packet Size (ms)             | : 20                       |
| Party ID: 7                  |                            |
| Remote IP address            | : 10.192.17.112            |
| UDP Port :                   | 17164                      |
| Codec Type :                 | G711 ULAW PCM              |
| Packet Size (ms)             | : 20                       |
| Party ID: 5                  |                            |
| Remote IP address            | : 10.192.17.114            |
| UDP Port :                   | 19224                      |
| Codec Type :                 | G711 ULAW PCM              |
| Packet Size (ms)             | : 20                       |
|                              |                            |

Dies ist die Ausgabe eines Transkodierungsports. Hier sehen Sie die beiden verschiedenen Codecs, die transkodiert sind. Wenn der Port MTP nur ohne Umkodierung ausführt, ist der Codec-Typ für die beiden Teilnehmer identisch.

```
dtl7-1-cat6000-a (debug-eng) show port voice active 3/8
Port 3/8 :
 Transcoding ID: 2
  Party ID: 9
    Remote IP address
                                     : 172.18.112.109
                                       17690
    UDP Port :
    Codec Type :
                                      G7231 HIGH RATE
    Packet Size (ms)
                                     : 30
   Party ID: 11
    Remote IP address
                                     : 10.192.17.113
     UDP Port :
                                       18732
    Codec Type
               :
                                       G729 B CS ACELP VAD
    Packet Size (ms)
                                     : 20
Total: 1
```

## Fehlerbehebung bei Registrierungsproblemen

Eines der häufigsten Probleme, die aufgetreten sind, überprüfen Sie, dass die Karte läuft und ihre IP-Adresse durch DHCP oder manuelle Konfiguration erhalten hat.

Der Befehl **show port** zeigt die IP-Adressinformationen von Cisco CallManager an. Stellen Sie sicher, dass die IP-Informationen und die TFTP-IP-Adresse korrekt sind. . Damit wird die IP-Adresse von Cisco CallManager bereitgestellt. Wenn der Lennon-Port keine gültigen DHCP-Informationen abruft, kann das Tracy-Dienstprogramm verwendet werden, um das Problem zu ermitteln. Geben Sie den **Befehl tracy\_start** *mod port* aus der Catalyst 6000-CLI ein.

In diesem Beispiel ist Lennon Modul 3. Der zur Fehlerbehebung für Port 3/1 ausgegebene Befehl lautet **tracy\_start 3 1**.

dtl7-1-cat6000-a (debug-eng)

..:||||||||:...:|||||||:.. C i s c o S y s t e m s CAT6K Digital Gateway (Lennon) APP Version : D004G300, DSP Version : D005B300, Built Sep 13 2000 15:06:02 Device Name : SDA0001C9D85577 02:38:26.620 (CFG) DHCP Timeout Waiting on Server, DHCPState = INIT 02:38:58.620 (CFG) DHCP Timeout Waiting on Server, DHCPState = INIT 02:39:02.620 (CFG) DHCP Timeout Waiting on Server, DHCPState = INIT

Wenn diese Timeout-Meldung weiterhin nach unten scrollt, tritt ein Problem beim Kontaktieren des DHCP-Servers auf. Überprüfen Sie zuerst, ob der Lennon-Port im richtigen VLAN ist. Diese Informationen finden Sie im Befehl **show port**. Wenn sich der DHCP-Server nicht im selben VLAN wie der Lennon-Port befindet, stellen Sie sicher, dass die entsprechenden IP Helper-Adressen für die Weiterleitung der DHCP-Anfragen an den DHCP-Server konfiguriert sind. Es gibt einige Fehler in Devtest, bei denen der Lennon nach einer Änderung der VLAN-Nummer in diesem INIT-Zustand feststeckt, bis der Lennon zurückgesetzt wird. Wenn Sie sich in diesem Zustand befinden, setzen Sie die Lennon zurück, wenn alles richtig konfiguriert ist. Jedes Mal, wenn der 860 zurückgesetzt wird, verlieren Sie Ihre Tracy-Sitzung. Daher müssen Sie Ihre aktive Sitzung schließen und eine neue Sitzung wiederherstellen, indem Sie die folgenden Befehle ausführen:

tracy\_close mod port
tracy\_start mod port

Stellen Sie sicher, dass der Network Management Processor (NMP) auch mit dem Lennon-Port kommunizieren kann. Versuchen Sie, einen Ping an die interne IP-Adresse des NMP zu senden. Die IP-Adresse hat das folgende Format:

127.1.module.port Für Lennon-Port 5/4:

```
Console (enable) ping 127.1.5.4
127.1.5.4 is alive
```

Wenn all dies ausgecheckt wird und Sie immer noch die DHCPState = INIT-Nachrichten sehen, stellen Sie sicher, dass der DHCP-Server korrekt funktioniert. Anschließend können Sie eine Sniffer-Trace abrufen, um festzustellen, ob die Anforderungen gesendet werden und ob der Server antwortet oder nicht.

Sobald DHCP korrekt funktioniert, muss die Ausgabe des Befehls tracy Folgendes anzeigen:

```
00:09:05.620 (CFG) DHCP Server Response Processed, DHCPState = REQUESTING
00:09:05.620 (CFG) DHCP Server Response Processed, DHCPState = BOUND
00:09:05.620 (CFG) Requesting DNS Resolution of CiscoCM1
00:09:05.620 (CFG) DNS Error on Resolving TFTP Server Name.
00:09:05.620 (CFG) TFTP Server IP Set by DHCP Option 150 = 10.123.9.2
```

Der nächste Schritt besteht darin, sicherzustellen, dass die IP-Adresse des TFTP-Servers korrekt ist und dass Elvis die Konfigurationsdatei vom TFTP-Server bezieht. Wenn Sie dies in der Tracy-Ausgabe sehen, funktioniert Ihr TFTP-Dienst wahrscheinlich nicht ordnungsgemäß, oder Elvis ist wahrscheinlich nicht auf dem Cisco CallManager konfiguriert:

00:09:05.620 (CFG) Requesting SAA00107B0013DE.cnf File From TFTP Server 00:09:18.620 (CFG) **TFTP Error: Timeout Awaiting Server Response for .cnf File!** 

Der Lennon-Port versucht, eine Verbindung mit derselben IP-Adresse wie der TFTP-Server herzustellen, wenn er keine Konfigurationsdatei erhält. Dies ist in Ordnung, es sei denn, Sie befinden sich in einer Cluster-Umgebung, in der das Gateway eine Liste redundanter Cisco Call Manager erhalten muss. Wenn die Karte ihre TFTP-Informationen nicht richtig abruft, überprüfen Sie den TFTP-Dienst im Cisco CallManager, und stellen Sie sicher, dass er ausgeführt wird. Überprüfen Sie außerdem die TFTP-Ablaufverfolgung im Cisco CallManager.

Ein weiteres häufiges Problem ist, dass der Lennon-Port auf dem Cisco CallManager nicht korrekt konfiguriert ist. Ein typischer Fehler ist die falsche Eingabe der MAC-Adresse des Elvis. In diesem Fall erhalten Sie diese Ausgabe wahrscheinlich alle zwei Minuten auf der NMP-Konsole:

2000 Apr 14 19:24:08 %SYS-4-MODHPRESET:Host process (860) 7/1 got reset asynchronously 2000 Apr 14 19:26:05 %SYS-4-MODHPRESET:Host process (860) 7/1 got reset asynchronously 2000 Apr 14 19:28:02 %SYS-4-MODHPRESET:Host process (860) 7/1 got reset asynchronously So sieht die Ausgabe des Tracy-Befehls aus, wenn sich der Lennon-Port nicht in der Cisco CallManager-Datenbank befindet:

...:||||||:....:|||||||:.. Cisco Systems CAT6K Digital Gateway (Lennon) APP Version : D004G300, DSP Version : D005B300, Built Sep 13 2000 15:06:02 Device Name : 00:00:00.020 (XA) MAC Addr : 00-01-C9-D8-55-77 00:00:00.020 NMPTask:got message from XA Task 00:00:00.020 (NMP) Open TCP Connection ip:7f010101 00:00:00.030 NMPTask:Send Module Slot Info 00:00:00.030 NMPTask:get DIAGCMD 00:00:00.030 NMPTask:send DIAGCMD TCP ack 00:00:00.030 SPAN: Transmit clock slaved to span 3 00:00:00.030 SPAN: Transmit clock set to internal osc. 00:00:00.580 (DSP) Test Begin -> Mask<0x00FFFFFF> 00:00:01.570 SPAN: Transmit clock slaved to span 3 00:00:01.570 SPAN: Transmit clock set to internal osc. 00:00:01.570 (DSP) Test Complete -> Results<0x00FFFFFF/0x00FFFFFF> 00:00:01.810 NMPTask:get VLANCONFIG 00:00:02.870 (CFG) Starting DHCP 00:00:02.870 (CFG) Booting DHCP for dynamic configuration. 00:00:03.170 (CFG) DHCP Request or Discovery Sent, DHCPState = INIT 00:00:03.170 (CFG) DHCP Server Response Processed, DHCPState = REQUESTING 00:00:03.170 (CFG) DHCP Server Response Processed, DHCPState = BOUND 00:00:03.170 (CFG) Requesting DNS Resolution of CiscoCM1 00:00:16.170 (CFG) DNS Server Timeout on Resolving TFTP Server Name. 00:00:16.170 (CFG) TFTP Server IP Set by DHCP Option 150 = 172.18.112.17 00:00:16.170 (CFG) Requesting SDA0001C9D85577.cnf File From TFTP Server 00:00:16.170 (CFG) TFTP Error: .cnf File Not Found! 00:00:16.170 (CFG) Requesting SDADefault.cnf File From TFTP Server 00:00:16.170 (CFG) .cnf File Received and Parsed Successfully. 00:00:16.170 (CFG) Updating Configuration ROM... 00:00:16.620 GMSG: GWEvent = CFG\_DONE --> GWState = SrchActive 00:00:16.620 GMSG: CCM#0 CPEvent = CONNECT\_REQ --> CPState = AttemptingSocket

00:00:16.620 GMSG: Attempting TCP socket with CCM 172.18.112.17 00:00:16.620 GMSG: CCM#0 CPEvent = SOCKET\_ACK --> CPState = BackupCCM 00:00:16.620 GMSG: GWEvent = SOCKET\_ACK --> GWState = RegActive 00:00:16.620 GMSG: CCM#0 CPEvent = REGISTER\_REQ --> CPState = SentRegister 00:00:16.770 GMSG: CCM#0 CPEvent = CLOSED --> CPState = NoTCPSocket 00:00:16.770 GMSG: GWEvent = DISCONNECT --> GWState = SrchActive 00:00:16.770 GMSG: CCM#1 CPEvent = CONNECT\_REQ --> CPState = AttemptingSocket 00:00:16.770 GMSG: Attempting TCP socket with CCM 172.18.112.18 00:00:16.770 GMSG: CCM#1 CPEvent = SOCKET\_NACK --> CPState = NoTCPSocket 00:00:16.770 GMSG: GWEvent = DISCONNECT --> GWState = Rollover 00:00:31.700 GMSG: GWEvent = TIMEOUT --> GWState = SrchActive 00:00:31.700 GMSG: CCM#0 CPEvent = CONNECT\_REQ --> CPState = AttemptingSocket 00:00:31.700 GMSG: Attempting TCP socket with CCM 172.18.112.17 00:00:31.700 GMSG: CCM#0 CPEvent = SOCKET\_ACK --> CPState = BackupCCM 00:00:31.700 GMSG: GWEvent = SOCKET\_ACK --> GWState = RegActive 00:00:31.700 GMSG: CCM#0 CPEvent = REGISTER\_REQ --> CPState = SentRegister 00:00:31.850 GMSG: CCM#0 CPEvent = CLOSED --> CPState = NoTCPSocket 00:00:31.850 GMSG: GWEvent = DISCONNECT --> GWState = SrchActive 00:00:31.850 GMSG: CCM#1 CPEvent = CONNECT\_REQ --> CPState = AttemptingSocket 00:00:31.850 GMSG: Attempting TCP socket with CCM 172.18.112.18 00:00:31.850 GMSG: CCM#1 CPEvent = SOCKET\_NACK --> CPState = NoTCPSocket 00:00:31.850 GMSG: GWEvent = DISCONNECT --> GWState = Rollover

Der Befehl show port zeigt an, dass der Lennon-Port nicht registriert ist, wie in dieser Ausgabe gezeigt:

dtl7-1-cat6000-a (debug-eng) show port 3/4 Status Vlan Port Name Duplex Speed Type \_\_\_\_\_ \_\_\_\_\_ 3/4 enabled 17 full – unknown Port DHCP MAC-Address IP-Address Subnet-Mask \_\_\_\_\_ \_ \_\_\_\_ 3/4 enable 00-01-c9-d8-55-77 10.192.17.109 255.255.255.0 Port Call-Manager(s) DHCP-Server TFTP-Server Gateway \_\_\_\_\_ \_ \_\_\_\_ 172.18.112.11 172.18.112.17 10.192.17.254 3/4 Port DNS-Server(s) Domain \_\_\_\_\_ \_\_\_\_ 161.44.15.250\* 3/4 cisco.com 161.44.21.250 (\*): Primary Port CallManagerState DSP-Type \_\_\_\_\_ \_\_\_\_ 3/4 notregistered C549 Port NoiseRegen NonLinearProcessing \_\_\_\_\_ \_\_\_\_ 3/4 -Port Trap IfIndex ----- ------3/4 disabled 1265

Ein weiteres mögliches Registrierungsproblem kann sein, wenn die Ladeinformationen falsch sind oder die Ladedatei beschädigt ist. Das Problem kann auch auftreten, wenn der TFTP-Server nicht funktioniert. In diesem Fall zeigt Tracy, dass der TFTP-Server die Datei nicht gefunden hat:

00:00:08.010 GMSG: TFTP Request for application load **D0041300** 00:00:08.010 GMSG: CCM#0 CPEvent = LOADID --> CPState = AppLoadRequest 00:00:08.010 GMSG: **\*\*\* TFTP Error: File Not Found \*\*\*** 00:00:08.010 GMSG: CCM#0 CPEvent = LOAD\_UPDATE --> CPState = LoadResponse In diesem Fall fordert die Lennon App Load D0041300 an, obwohl der korrekte Ladename D0040300 ist. Dasselbe Problem kann auftreten, wenn eine neue App Load auch die entsprechende DSP-Last abrufen muss. Wenn die neue DSP-Last nicht gefunden wird, wird eine ähnliche Meldung angezeigt.

## Physische Layer-Statistiken in Lennon überprüfen

Ursprünglich konnten die einzigen Layer-1-Statistiken, die von den als T1/E1-Gateway konfigurierten Lennon-Ports abgerufen werden konnten, über diesen Befehl abgerufen werden. Diese Option war nur für T1-Ports verfügbar, da für E1 keine Facility Data Link (FDL) vorgesehen ist.

cat6k-2 (enable) show port voice fdl 3/1

| Port | t ErrorEvents ErroredSeco |           | econd                | d SeverlyErroredSeco |          |          |  |
|------|---------------------------|-----------|----------------------|----------------------|----------|----------|--|
|      | Last 15'                  | Last 24h  | Last 15'             | Last 24h             | Last 15' | Last 24h |  |
|      |                           |           |                      |                      |          |          |  |
| 3/1  | 65535                     | 65535     | 900                  | 20864                | 900      | 20864    |  |
| Port | FailedSig                 | gnalState | e FailedSignalSecond |                      |          |          |  |
|      | Last 15'                  | Last 24h  | Last 15'             | Last 24h             |          |          |  |
|      |                           |           |                      |                      | -        |          |  |
| 3/1  | 1                         | 1         | 900                  | 20864                |          |          |  |
| Port | LES                       |           | BES                  |                      | LCV      |          |  |
|      | Last 15'                  | Last 24h  | Last 15'             | Last 24h             | Last 15' | Last 24h |  |
|      |                           |           |                      |                      |          |          |  |
| 3/1  | 0                         | 0         | 0                    | 0                    | 0        | 0        |  |

Ab dem Anwendungs-Load D004S030.bin ist es jedoch möglich, detailliertere Statistiken von den Lennon-Ports zu erhalten, indem die CLI-Debugoption **tracy\_send\_cmd** verwendet wird, wie in dieser Ausgabe gezeigt:

```
cat6k-2 (debug-eng) tracy_start 3 1
cat6k-2 (debug-eng) tracy_send_cmd
Usage: tracy_send_cmd <modN> <portN> " <taskID> <enable/set/get> <cmd>[options]
<level>/[level] "
```

Das Tracy-Debugging kann auch durch Ausführen der 'DickTracy'-Anwendung auf dem PC und Zugreifen auf den HP860-Hostprozessor in Lennon über eine IP-Sitzung erfolgen. Wenn Sie die Anwendung 'DickTracy' verwenden, legen Sie nach dem Einrichten der IP-Sitzung mit dem 860 die Menüoptionen fest, um die Framer Task-ID auf 16 festzulegen und diese Befehle auszuführen.

```
• show config

00:00:51.660 SPAN: CLI Request --> Show Span Configuration

Applique type is Channelized E1

Line Encoding -----> HDB3

Framing Format ----> CRC4

Signaling Mode ----> ISDN

Facility Data Link --> NONE (Disabled)

D-channel -----> Enabled

Timing Source ----> slaved to Span 0 Rx Clock

Line Loopback Type --> No Loopback

Span Description ---->

(or for T1 example)
```

```
00:01:11.020 SPAN: CLI Request --> Show Span Configuration
       Applique type is Channelized T1
       Line Encoding ----> B8ZS
       Framing Format ----> ESF
       Signaling Mode ----> ISDN
       Facility Data Link --> AT&T PUB 54016
       Yellow Alarm Mode ---> F-bit Insertion
       Line Buildout ----> 0dB
       D-channel ----> Enabled
       Timing Source ----> Internal Osc.
       Line Loopback Type --> No Loopback
       Span Description ---->

    Anzeigestatus

 00:00:36.160 SPAN: CLI Request --> Show Span Summary Status
     E1 6/1 is up
       No alarms detected.
     Alarm MIB Statistics
       Yellow Alarms ----> 1
       Blue Alarms ----> 0
       Frame Sync Losses ---> 0
       Carrier Loss Count --> 0
       Frame Slip Count ----> 0
       D-chan Tx Frame Count ----> 5
       D-chan Tx Frames Queued --> 0
       D-chan Tx Errors ----> 0
       D-chan Rx Frame Count ----> 5
       D-chan Rx Errors ----> 0
 (or for T1 example)
 00:00:51.310 SPAN: CLI Request --> Show Span Summary Status
     T1 6/1 is down
       Transmitter is sending Remote Alarm
       Receiver has AIS Indication
     Alarm MIB Statistics
       Yellow Alarms ----> 1
       Blue Alarms ----> 2
       Frame Sync Losses ---> 2
       Carrier Loss Count --> 0
       Frame Slip Count ----> 0
       D-chan Tx Frame Count ----> 43
       D-chan Tx Frames Queued --> 0
       D-chan Tx Errors -----> 0
       D-chan Rx Frame Count ----> 0
       D-chan Rx Errors -----> 0

    show fdlintervals 3: Die Zahl 3 ist die Anzahl der angezeigten Intervalle aus der letzten

 Rückseite.
 00:01:21.350 SPAN: CLI Request --> Dump local FDL 15-min interval history
```

0 Complete intervals stored. Data in current interval (78 seconds elapsed): 1 Line Code Violations, 0 Path Code Violations, 0 Received E-bits 0 Slip Secs, 3 Fr Loss Secs, 1 Line Err Secs 3 Errored Secs, 0 Bursty Err Secs, 3 Severely Err Secs, 0 Unavail Secs 24-Hr Totals: 0 Line Code Violations, 0 Path Code Violations, 0 Received E-bits 0 Slip Secs, 0 Fr Loss Secs, 0 Line Err Secs 0 Errored Secs, 0 Bursty Err Secs, 0 Severely Err Secs, 0 Unavail Secs

 show dtefdl 3: Die Zahl 3 ist die Anzahl der Intervalle.Dieser Befehl stellt mithilfe von FDL Statistiken f
ür die Gegenstelle bereit. Daher gilt dies nur f
ür T1, wenn die FDL funktionsf
ähig ist und Anfragen vom CO gewartet werden.

## Zugehörige Informationen

- <u>Unterstützung von Sprachtechnologie</u>
- Produkt-Support für Sprach- und IP-Kommunikation
- Fehlerbehebung bei Cisco IP-Telefonie
- Technischer Support Cisco Systems